# **AVANU<sup>®</sup>**

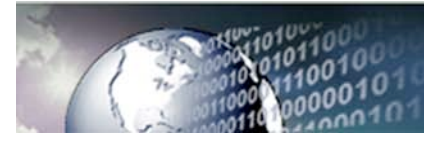

## Load Balancing for Microsoft<sup>®</sup> Office Live Communications Server 2005 WebMux Delivers Improved Reliability, Availability and Scalability

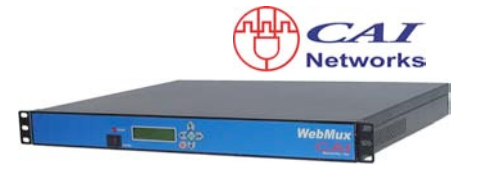

Overview of WebMux Load Balancer and Live Communications Server 2005

- Introduction
- Why WebMux Load Balancer
- Live Communications Server and WebMux Network Topology

Configuring WebMux for Live Communications Server 2005 Deployment

- Pre-configuration Check List
- Configure WebMux in NAT Mode and Enable Web Administration
- Configure Live Communications Server Enterprise Edition Pool to use the Load Balancer

Managing WebMux in Live Communications Server 2005 Deployment

- Overview
- Remote Management
- Change Default Password
- Restricted Access
- Email Notification
- WebMux Settings Backup

WebMux Product Specifications and Technical Support Information

## Overview of WebMux Load Balancer and Live Communications Server 2005

| Introduction                | Microsoft <sup>®</sup> , AVANU <sup>®</sup> and CAI Networks joined forces to incorporate load balancing using WebMux to assure maximum availability of service in directing traffic in Microsoft's Office Live Communications Server 2005.                                                                                                    |
|-----------------------------|----------------------------------------------------------------------------------------------------|
|                             | The Live Communications Server network topology incorporates a pool of servers to service client sessions. With a WebMux load balancer, incoming client traffic is managed and directed to this pool so that no one server is ever overloaded. WebMux supports both Microsoft <sup>®</sup> Office Live Communications Server 2005 Enterprise Edition and Microsoft <sup>®</sup> Office Live Communications Server 2005 Standard Edition.                                                                                                    |
|                             | Reliable traffic management, security, and ease of implementation are just<br>a few of the WebMux load balancer benefits validated by interoperability<br>tests completed by Microsoft <sup>®</sup> and CAI Networks in the Live<br>Communications Server environment.                                                                                                    |
| Why WebMux<br>Load Balancer | The approach used to achieve load balancing impacts the reliability and<br>high availability of a service. WebMux uses a dedicated hardware platform<br>with an optimized load balancing algorithm. This approach uses minimal<br>overhead and requires no software interaction or other resource<br>contention. CAI Networks chose a solid-state design approach for WebMux<br>to eliminate hard drive failure worries for enhancing reliability and high<br>availability of service.                                                                                             |
|                             | WebMux performs automatic health checks to evaluate the functioning of<br>the servers in the pool. If a problem server is identified or is taken off line<br>for service, WebMux will direct Live Communications Server traffic to other<br>available servers. WebMux can bring a standby or backup server online,<br>and can notify an administrator of these network activities. WebMux also<br>allows servers to be added to the pool in real time to increase a network's<br>capacities. Resistances to hacker intrusions are assured with the built-in<br>firewall functions. |
|                             | For maximum availability, a Live Communications Server network may have a primary and secondary WebMux in a failover configuration to assure uninterrupted network.                                                                                                    |
|                             | WebMux is a stand alone, self-contained and ready to install network device. WebMux's front panel menu-driven display and keypad allow for easy configuration and expedient deployment. WebMux is 14" deep x 1-3/4" high, 1U in a standard 19" rack.                                                                                                    |
|                             | The WebMux load balancer delivers unmatched reliability with the industry's lowest total cost of ownership. The \$3,999 list price includes a full three (3) year warranty and three (3) years of free technical support.                                                                                                    |
|                             | ♦ NOTE                                                                                                    |
|                             | End document assumes you are raminar Microsoft® Office Live Communications Server<br>2005 Enterprise Edition or Microsoft® Office Live Communications Server 2005 Standard<br>Edition and WebMux Load Balancer. Consult appropriate documents for additional<br>information.                                                                                                    |
|                             | Additional information on Live Communications Server can be found at                                                                                                    |

Live Communications Server and WebMux Network Topology The example in Figure 1.1 shows a network topology using a pair of WebMux Load Balancers to direct and manage traffic between client and a Live Communications Server pool

♦ NOTE

A redundant WebMux configuration is recommended to assure high availability and uninterrupted service. The secondary WebMux is passive on the network and becomes active, should the primary WebMux fail or be taken off line for service.

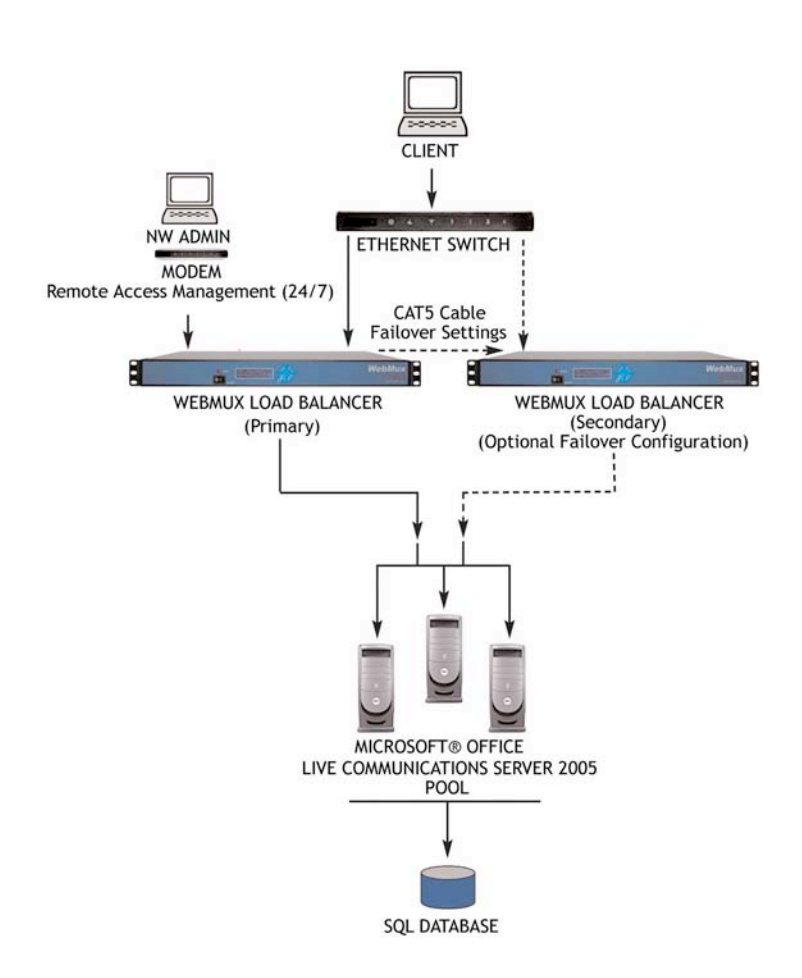

Figure 1.1 Microsoft® Office Live Communications Server 2005 Network Topology Example Using Redundant WebMux Load Balancers

## Configuring WebMux for Live Communications Server 2005 Deployment

This paper describes how to install, configure and manage WebMux in the Live Communications Server environment. First is a section on what to do before starting the configuration. Then there is a stepby-step description of how to configure WebMux using its front panel keypad and LCD display. WebMux can be managed via web UI, which is addressed later. Once WebMux is configured and ready for operation, a web UI is used to configure the pool. Key screens are displayed to assist the user in identifying the appropriate fields. Finally a discussion on several key management functions is presented.

#### Pre-Configuration Checklist

A typical network topology is show in Figure 1.2. It is important to assimilate all the network information and product documentation. The table in the following section can be used. It is recommended that you familiarize yourself with the User Guide which ships with WebMux or can be downloaded at http://www.cainetworks.com or http://www.avanu.com (Support & Downloads)

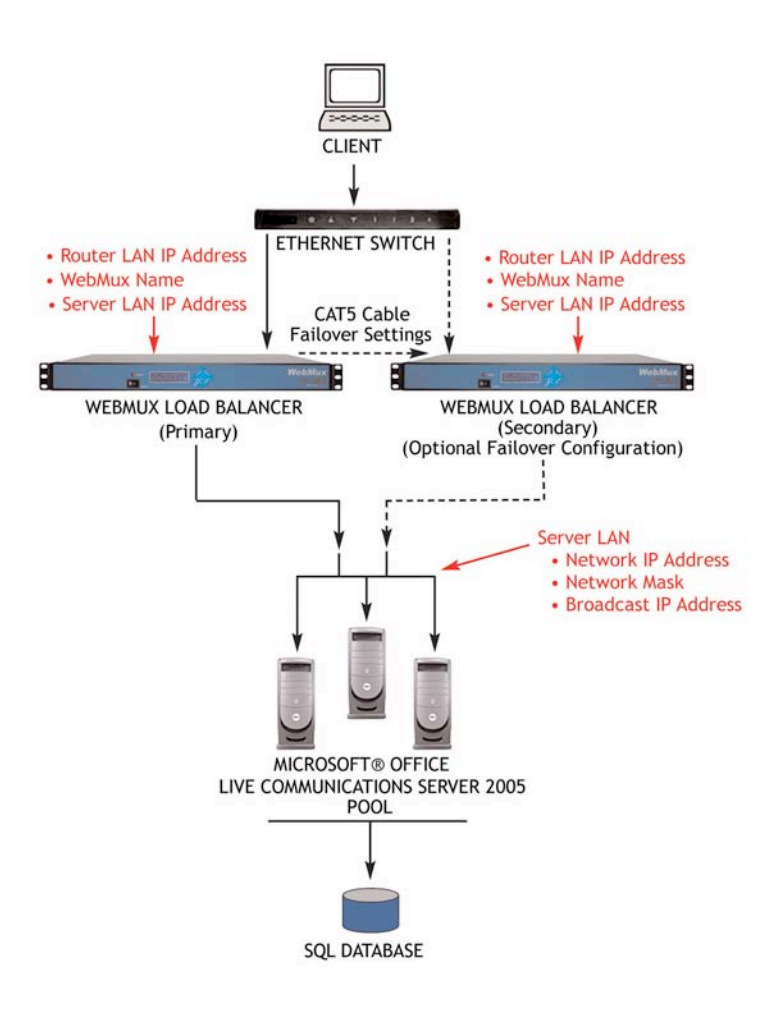

Figure 1.2 Network for Live Communications Server Implementation

#### Network Information

- 1. Make a drawing of the existing network and note all the configuration settings. This provides a fall back to the existing configurations if needed.
- 2. Make a new drawing for the new setup with the WebMux and the Live Communications Server in place. This is used as a guide for setup and preparation of all the necessary material and equipment. Use figure 1.2 as a guide.
- 3. Collect all the IP addresses, their network masks, network addresses, and broadcast addresses for the Server LAN and Router LAN WebMux interfaces. The IP address of the network is also needed. The table below can be used to document all the collected IP information.
- 4. Label all the cables. Prepare additional cables if needed.
- 5. Make sure there are enough electrical or UPS outlets for all the new equipment.

### Sample Network Information (Before WebMux Installation)

| Equipment                             | IP Address      |
|---------------------------------------|-----------------|
| Internet Router (or Firewall) Address | 205.133.156.1   |
| Webserver(s) Default Gateway          | 205.133.156.1   |
| Web Site IP Address                   | 205.133.156.200 |

### Sample Network Information (After WebMux Installation)

| Question                             | E               | Entry                                  |
|--------------------------------------|-----------------|----------------------------------------|
|                                      | Primary         | Secondary                              |
| Host Name                            | webmux1         | webmux2                                |
| Domain Name                          | Cainetworks.com | Cainetworks.com                        |
| NAT or Out-of-Path                   | NAT             | NAT                                    |
|                                      |                 |                                        |
| Router LAN Information               |                 |                                        |
| Router LAN WebMux Proxy IP Address   | 205.133.156.200 | 205.133.156.200                        |
| Router LAN Network IP Address Mask   | 255.255.255.0   | 255.255.255.0                          |
| Router LAN Network IP Address        | 205.133.156.0   | 205.133.156.0                          |
| Router LAN Broadcast IP Address      | 205.133.156.255 | 205.133.156.255                        |
|                                      |                 |                                        |
| Server LAN Information               |                 |                                        |
| Server LAN WebMux IP Address         | 10.1.1.10       | 10.1.1.20                              |
| Server LAN Gateway IP Address        | 10.1.1.1.1      | X///////////////////////////////////// |
| Server LAN Network IP Address Mask   | 255.0.0.0       | 255.0.0.0                              |
| Server LAN Network IP Address        | 10.0.0.0        | 10.0.0.0                               |
| Server LAN Network Broadcast Address | 10.255.255.255  | 10.255.255.255                         |
|                                      |                 |                                        |
| Administration Setup Information     |                 |                                        |
| External gateway IP address          | 205.133.156.1   | 205.133.156.1                          |
| Remake /home/webmux/conf/passwd      | Y               | Y                                      |
| Administration HTTP Port Number      | 24              | 24                                     |
| Secure Administration HTTPS Port     | 35              | 35                                     |
| Is this WebMux primary               | Y               | Ν                                      |
| WebMux running solo without backup   | N               | V///////////////////////////////////// |
|                                      |                 |                                        |
| Reboot?                              | Y               | Y                                      |

#### Network Information Worksheet (Before installing WebMux)

| Equipment                             | IP Address |
|---------------------------------------|------------|
| Internet Router (or Firewall) Address |            |
| Webserver(s) Default Gateway          |            |
| Web Site IP Addresses                 |            |

#### Network Information Worksheet (After WebMux installation)

| Question                             |         | Entry     |
|--------------------------------------|---------|-----------|
|                                      | Primary | Secondary |
| Host Name                            |         |           |
| Domain Name                          |         |           |
| NAT or Direct Routing                |         |           |
|                                      |         |           |
| Router LAN Information (NAT ONLY)    |         |           |
| Router LAN WebMux Proxy IP Address   |         |           |
| Router LAN Network IP Address Mask   |         |           |
| Router LAN Network IP Address        |         |           |
| Router LAN Broadcast IP Address      |         |           |
|                                      |         |           |
| Server LAN Information               |         |           |
| Server LAN WebMux IP Address         |         |           |
| Server LAN Gateway IP Address        |         |           |
| Server LAN Network IP Address Mask   |         |           |
| Server LAN Network IP Address        |         |           |
| Server LAN Network Broadcast Address |         |           |
|                                      |         |           |
| Administration Setup Information     |         |           |
| External Gateway Address             |         |           |
| Remake /home/webmux/conf/passwd      | Y/N     | Y/N       |
| Administration HTTP Port Number      |         |           |
| Secure Administration HTTP Port #    |         |           |
| Is this WebMux primary               | Y       | Ν         |
| WebMux running solo without backup   | Y/N     |           |
|                                      |         |           |
| Reboot?                              |         | Y/N       |

#### Network Setup

- 1. Power down all the devices on the network
- 2. Connect the Secondary WebMux with a crossover Ethernet (Standard CAT5) cable.
- 3. Connect the Servers in the pool to the LAN.
- 4. Connect the WebMux unit(s) to the Server LAN (pool side)
- 5. Connect the WebMux unit(s) to the Router LAN (client side)

#### Configure WebMux in NAT Mode and Enable Web Administration

Initial configuration of a WebMux Load Balancer to work with a Live Communications Server pool is accomplished using the WebMux front panel keypad and display.

♦ NOTE

For more information about WebMux, go to http://www.cainetworks.com or http://www.avanu.com.

- 1. **WebMux firmware** must be version 5.8.08 or later. This will display on front panel LCD as the system is turned on.
- 2. After WebMux runs a self-test and is fully booted, hold down the **Check-Mark** button. Enter **WebMux host name**
- 3. All information can be changed later using the configuration URI /cgibin/rec
- 4. Enter WebMux's **host name** using right, up and down arrows. Used for identification purposes only.
- Enter the WebMux domain name. Used for identification purposes only, has no effect on the network operation
- 6. Choose **NAT** mode.
- Enter WebMux Router LAN Proxy IP address.
   This is the IP address of the WebMux interface that connects to the enterprise LAN and must be unique for each WebMux.
- 8. Enter **network mask** of the Router LAN network. Commonly 255.255.255.0 for class C networks.
- Enter WebMux Server LAN IP address. This is the IP address of the WebMux interface that connects to the Server LAN and must be unique for each WebMux. This address must also be different from the server LAN gateway address.
- Enter Server LAN Network IP address mask. This is the network mask of the Server LAN. For a class A network it may be 255.0.0.0. For a class C network, it may be 255.255.255.0.
- 11. Enter server LAN Gateway IP address.

This IP address will be the Default Gateway entry for all the servers on the Server LAN. In a single WebMux set up, this address cannot be the same as the WebMux IP interface address on the Server LAN. In a dual WebMux set up, if a gateway of 10.1.1.1 is used, this address will "float" between the primary and secondary WebMux.

#### 12. Enter **External Gateway**. The default gateway for WebMux.

- 13. Finish configuration with regard to Primary or Secondary WebMux. (For more information about setup and configuration of dual WebMux units, see the OEM documentation.)
- 14. Answer **[Yes or No]** to "Clear allowed hosts?" Clearing the host file will allow any computer to access the management console. By default all hosts are allowed to connect. This is only necessary when you may have locked yourself out of the management interface.
- 15. Answer **[Yes or No]** to "remake passwords?" The factory default password is the same as the logon ID. Answering, "Yes" will reset the password back to factory default. Default users are webmux and superuser. The passwords are webmux and superuser respectively.

#### 16. Enter Admin http Port number.

This is the port number for accessing the Management Console in nonsecure mode. Any unused port number can be used. The factory default is port 24.

#### 17. Enter Admin https Port Number.

This is the https port number for accessing the Management Console in secure mode. The factory default is port 35.

18. Save changes by answering "No" to 'Discard Changes' and reboot WebMux.

♦ NOTE

Ensure Connectivity between the Client and Live Communications Server pool. Ideally, DNS is used for automatic discovery. For manual configuration, you must modify host files on each client as: <IP\_address\_of\_the\_TLS\_Farm\_or\_TCP\_Farm> <FQDN\_of\_the\_Pool>

Configure Live Communications Server Enterprise Edition Pool to Use the Load Balancer

Use the following procedure to configure Live Communications Server Enterprise Edition pool and its servers to use the load balancer.

19. Open Web UI for the WebMux Load Balancer http://ip:24/cgi-bin/login

| Webmux log    | jin - Microsoft Internet Explorer                                              |                   |                |   |
|---------------|--------------------------------------------------------------------------------|-------------------|----------------|---|
| **Back * * *  | @ 글 데 @Search BFavorites 영Media (                                              | 3 R+ 3 R + 9      |                |   |
| Address Attp: | //205.133.156.200:24/cgi-bin/login                                             |                   | ▼ 🖓 Go Links " | • |
|               | CAL Networks, Inc<br>welcome to LC<br>User ID:<br>Password:<br>0 1997-2004 CAN | S-1.cainetworks.c | om             |   |

- a. Pull down account name superuser and type superuser for the password.
- b. Click **Login**.
- 20. Add a TLS Farm:
  - a. At the bottom of the page, click Add Farm.

| Back -   |                             | Search GilEavorites                                                                                       | RModia 3                                                                                                  |                                                                                                    |                                      |                                      |   |
|----------|-----------------------------|----------------------------------------------------------------------------------------------------|----------------------------------------------------------------------------------------------------|----------------------------------------------------------------------------------------------------|--------------------------------------|--------------------------------------|---|
| ddress 1 | nttp://205.133.156          | .200:24/cgi-bin/add                                                                                       | src                                                                                                    | •                                                                                                    | ∂ Go                                 | Links <sup>®</sup>                   | - |
|          | ()<br>()<br>()              | ebMux"<br>Al Networks, Inc                                                                                | High Availability :<br>bi                                                                                 | solution<br>illt-in scalability                                                                                    | wer loo                              | Help<br>dbalancer                    |   |
|          | The<br>serv<br>numi<br>spec | services tcp, udp<br>er detection is les<br>ber (default) mea<br>iffied service. For<br>extecs the wild c | add fa<br>and ip (both of<br>ss rigorous for s<br>ins to use the d<br>the generic se<br>perification of a | rm<br>tcp and udp) are<br>such services. A bl<br>efault well-known p<br>vices, a port numt<br>li poste. The wild a | generi<br>ank p<br>port fo<br>per of | ic. Bad<br>ort<br>or the<br>0, *, or |   |
|          | IP<br>address               | 205                                                                                                    | owed for other                                                                                            | services.                                                                                                    |                                      | 80                                   |   |
|          | label                       | MS LCS                                                                                                    |                                                                                                    | port number                                                                                                    |                                      |                                      |   |
|          | service                     | management of                                                                                             | Microsoft TCP L                                                                                           | ive Communicatio                                                                                                   | ns Se                                | rver (TCP) -                         |   |
|          | scheduling<br>method        | we                                                                                                    | eighted round ro                                                                                          | bin - persistent                                                                                                   | •                                    |                                      |   |
|          |                             |                                                                                                    | Confirm                                                                                                   | ancel                                                                                                    |                                      |                                      |   |

- b. In **IP address**, type the assigned Virtual IP address for your pool.
- c. In **Label**, type in a friendly name for your pool.
- d. In **Port number**, type 5061.
- e. In Service, click generic (TCP).
- f. In Scheduling method, click Least connections.
- g. Click **Confirm**.
- 21. Add internal Live Communications Servers to the TLS Farm:
  - a. Click the IP Address link for the TLS Farm.
    - b. Click Add Server.

| and con let the | ,,,,,,,,,,,,,,,,,,,,,,,,,,,,,,,,,,,,,,, | gr biry ddd_dbc | wallability S       | olution              | under ander       | 1 |
|-----------------|-----------------------------------------|-----------------|---------------------|----------------------|-------------------|---|
|                 | WebM                                    | UX              | bu                  | It-in scalability    | rver-loadbalancer |   |
|                 |                                         | farm: 20        | add ser<br>5.133.15 | ver<br>6.200:5061    |                   |   |
|                 | IP address                              | 10              | 1                   | 1                    | 30                |   |
|                 | label                                   | LCS S2          |                     | port number          | 5061              |   |
|                 | weight                                  |                 | 1                   |                      |                   |   |
|                 | run state                               | A               | CTIVE               | -                    | •                 |   |
|                 |                                         | © 1997-2004     | CAI Networks.       | All rights reserved. |                   |   |

- c. In **IP address**, type static IP address of the internal Live Communications Server you want to add to the farm.
- d. In **Label**, type in the server name for the Live Communications Server.
- e. Click **Confirm** and repeat these steps for each additional server in the pool.

♦ NOTE

If you must delete a farm, you do not have to delete all servers within this pool before you delete the farm. When deleting the farm, all virtual servers contained in that farm are also deleted.

- 22. Optionally, add a TCP Farm (if clients are to connect to the pool through TCP):
  - a. At the bottom of the page, click Add Farm.
  - b. In **IP address**, type assigned Virtual IP address for your pool.
  - c. In **Label**, type in a friendly name for your pool.
  - d. In **Port number**, type 5060.
  - e. In Service, click generic (TCP).
  - f. In Scheduling method, click Least connections.
  - g. Click Confirm.

- 23. Add internal Live Communications Servers to the TCP Farm (only if a TCP Farm is added in Step 22):
  - a. Click the IP Address link for TCP LC Farm.
  - b. Click Add Server.
    - c. In **IP address**, type the static IP address for Live Communications Server that you want to add.
    - d. In **Label**, type the server name for the Live Communications Server.
    - e. Click **Confirm** and repeat this process for each server in the pool.
- 24. Add Management Farm:
  - a. At the bottom of the page, click **Add Farm**.
  - b. In **IP address**, type the assigned VIP address for your pool.
  - c. In **Label**, type a friendly name for your pool.
  - d. In **Port number**, type 135.
  - e. In Service, if a TLS farm was configured then select management of Microsoft TLS Live Communications Server (TCP), or else if only a TCP farm was configured then select management of Microsoft TCP Live Communications Server (TCP).

#### ♦ NOTE

If menus above do not come up, contact support@cainetworks.com or support@avanu.com for configuration instructions.

f. In Scheduling method, click Least connections.

#### g. Click Confirm.

- 25. Add internal Live Communications Servers to the Management Farm:
  - a. Click the IP Address link for Management Farm.
  - b. Click **Add Server**.
  - c. In **IP address**, type the static IP address for Live Communications Server that you want to add.
  - d. In **Label**, type the server name for the Live Communications Server.
  - e. Click **Confirm** and repeat this process for each server in the pool.
- 26. Enable IP forwarding
  - a. Open web admin interface <a href="http://lip address">http://lip address</a>]/cgi-bin/login
  - b. Log in as superuser
  - c. Click **Setup** button at the bottom of the page
  - d. In forwarding policy field, choose accept
  - e. Click Confirm button
  - f. Click **Logout** button
  - g. Click Confirm button

#### NOTE

The enterprise router must be configured to route traffic to the server LAN IP subnet via the router LAN IP address on the WebMux

The following picture shows an example of what the main screen might look like after all the configuration changes are made.

|   |     | 1            |                                                                                                    | High Av                        | vailability Solution                          |                      |                              | Help         |        |       |       |
|---|-----|--------------|----------------------------------------------------------------------------------------------------|--------------------------------|-----------------------------------------------|----------------------|------------------------------|--------------|--------|-------|-------|
|   |     |              |                                                                                                    | the Inc. Fri Oct 2             | built-in scal<br>9 11:49:38 2004 up sir       | ability<br>ice Fri ( | observer   0<br>Oct 29 11:17 | 19 2004      |        |       |       |
|   |     | IP 205.133   | LCS-1.4                                                                                                    | cainetworks.c<br>C 00:e0:81:50 | com 0 conn/s,<br>):1c:23 IP 10                | mem<br>).1.1.1       | used: 29<br>10 MAC           | %<br>00:02:t | o3:a0: | 05:f1 | ald/a |
|   | 1.  | WRR (P) farm | ics mant tis                                                                                                    | MS LCS/TLS                     | 205.133.156.200                               | 135                  | 3 servers                    | ALIVE        | 0      | 0     | 0     |
|   | 2   | server       | the state of the                                                                                                    | LCS S1                         | 10.1.1.20                                     | 135                  | weight 1                     | ALIVE        | 0      | 0     | 0     |
|   | 3.  | server       |                                                                                                    | LCS S2                         | 10.1.1.30                                     | 135                  | weight 1                     | ALIVE        | 0      | 0     | 0     |
|   | 4.  | server       |                                                                                                    | LCS S3                         | 10.1.1.40                                     | 135                  | weight 1                     | ALIVE        | 0      | 0     | 0     |
| Ð | 5.  | WRR (P) farm | tcp                                                                                                    | MSLCS                          | 205.133.156.200                               | 5060                 | 3 servers                    | ALIVE        | 0      | 0     | 0     |
|   | 6.  | server       | - Contraction of the second second se | LCS S1                         | 10.1.1.20                                     | 5060                 | weight 1                     | ALIVE        | 0      | 0     | 0     |
|   | 7.  | server       |                                                                                                    | LCS S2                         | 10.1.1.30                                     | 5060                 | weight 1                     | ALIVE        | 0      | 0     | 0     |
|   | 8.  | server       |                                                                                                    | LCS S3                         | 10.1.1.40                                     | 5060                 | weight 1                     | ALIVE        | 0      | 0     | 0     |
| ₽ | 9.  | WRR (P) farm | tcp                                                                                                    | MS LCS                         | 205.133.156.200                               | 5061                 | 3 servers                    | ALIVE        | 0      | 0     | 0     |
|   | 10. | server       |                                                                                                    | LCS S1                         | 10.1.1.20                                     | 5061                 | weight 1                     | ALIVE        | 0      | 0     | 0     |
|   | 11. | server       |                                                                                                    | LCS S2                         | 10.1.1.30                                     | 5061                 | weight 1                     | ALIVE        | 0      | 0     | 0     |
|   | 12. | server       |                                                                                                    | LCS S3                         | 10.1.1.40                                     | 5061                 | weight 1                     | ALIVE        | 0      | 0     | 0     |
|   |     | Ai<br>Fa     | td Save                                                                                                    | Upload/<br>Download            | Setup Sh<br>Eve<br>Al Networks. All rights re | ow<br>nts            | Logout                       | Pau          | 15.0   |       |       |

27. Log off the WebMux load balancer Web UI:

- a. At the bottom of the page, click Logout.b. Click Confirm.

## Managing WebMux in Live Communications Server 2005 Deployment

| Overview          | WebMux offers a variety of administrative, management, security, and<br>monitoring functions that can be managed and accessed through a web<br>browser. A complete description of these is in the WebMux User Guide.<br>Following is a brief overview of steps for implementing these basic<br>functions:                          |    |
|-------------------|----------------------------------------------------------------------------------------------------|----|
|                   | <ul> <li>Remote management</li> <li>Change default passwords</li> <li>Restricted access</li> <li>Email notification</li> <li>Farm configurations and WebMux settings backup</li> </ul>                                                                                                    |    |
|                   | <ul> <li>NOTE</li> <li>WebMux User Guide comes with WebMux Load Balancer and is available at<br/>www.cainetworks.com/manuals/manuals.htm or www.avanu.com (Support<br/>Downloads)</li> </ul>                                                                                                    | 3. |
| Remote Management | Since the configuration of the Live Communications Server Enterprise poor<br>requires that IP forwarding be enabled between the router LAN and the<br>server LAN networks, the servers in the farm are directly accessible from<br>the router LAN network.                                                                         | I  |
| Passwords         | <ul> <li>WebMux ships with two default passwords; webmux and superuser. It is recommended these be changed to user specific passwords.</li> <li>1. Log on as superuser (you must change password from this configuration)</li> <li>2. From main menu screen select: Setup</li> </ul>                                               |    |
|                   | +Back + + + + → + → → → → → + → → → → → → →                                                                                                    |    |
|                   | Address @ http://205.133.156.200:24/cgi-bin/show_status?time=1099075758.882092                                                                                                    |    |
|                   | WebMux         Help Availability Solution         Help Builting           CAI Networks, Inc. Fri Oct 29 11:49:38 2004 up since Fri Oct 29 11:17:19 2004         LCS-1.cainetworks.com         0 conn/s, mem used: 2%           IP 205.133.156.200         MAC 00:e0:81:50:1c:23         IP 10.1.1.10         MAC 00:02:b3:a0:05:f1 |    |
|                   | type service IP address port status conn conn/s pkt/s                                                                                                    |    |
|                   | 2. server LCS S1 <u>10.1.1.20</u> 135 weight 1 ALIVE 0 0 0                                                                                                    |    |
|                   | 3. server LCS S2 10.1.1.30 135 weight 1 ALIVE 0 0 0<br>4 server LCS S3 10.1.1.40 135 weight 1 ALIVE 0 0 0                                                                                                    |    |
|                   | ■ 5. WRR (P) farm tcp MS LCS 205.133.156.200 5060 3 servers ALIVE 0 0 0                                                                                                    |    |
|                   | 6. server LCS S1 10.1.1.20 5060 weight 1 ALIVE 0 0 0                                                                                                    |    |
|                   | 7.         server         LCS 52         10.1.1.30         5050 weight 1         ALIVE 0         0         0           8.         server         LCS S3         10.1.1.40         5060 weight 1         ALIVE 0         0         0                                                                                                |    |
|                   | ⊕ 9. WRR (P) farm tcp MS LCS 205.133.156.200 5061 3 servers ALIVE 0 0 0                                                                                                    |    |
|                   | 10. server LCS S1 10.1.1.20 5061 weight 1 ALIVE 0 0 0<br>11. server LCS S2 10.1.1.30 5061 weight 1 ALIVE 0 0 0                                                                                                    |    |
|                   | 12.         server         LCS S3         10.1.1.40         5061 weight 1         ALIVE 0         0         0                                                                                                    |    |
|                   | Add Save Upload' Setup Show Logout Pause                                                                                                    |    |
|                   | Done                                                                                                    |    |

| ress a http://205.133.1                                                                               | 56.200:24/cgi-bin/adm conf?time=10                                                                                                    | 99076497.466285 • CGo L                                                                                                    | inks *          |
|----------------------------------------------------------------------------------------------------|----------------------------------------------------------------------------------------------------|----------------------------------------------------------------------------------------------------|-----------------|
|                                                                                                    | soleoole y cy bill dan contraine - to                                                                                                    |                                                                                                    |                 |
|                                                                                                    | WebMux                                                                                                    | built-in scalability webserver-loadbalancer                                                                                                    |                 |
|                                                                                                    | GAL NELWURKS, IIIC                                                                                                    |                                                                                                    | L               |
|                                                                                                    | setup for LC                                                                                                    | S-1.cainetworks.com                                                                                                    |                 |
|                                                                                                    | Please enter information belo                                                                                                    | w. Use ":" as divider for multiple entries.                                                                                                    |                 |
| * Multiple e                                                                                          | ntries are not allowed for the server<br>The items with                                                                                                    | gateway, control ports, mail server, or warn<br>* take effect on next restart.                                                                                                    | ning threshold. |
|                                                                                                    | allowed remote host IPs                                                                                                    |                                                                                                    |                 |
|                                                                                                    | dialout prefix (blank if none)                                                                                                    |                                                                                                    |                 |
|                                                                                                    | pager phone numbers                                                                                                    |                                                                                                    |                 |
|                                                                                                    | email server IP address for                                                                                                    |                                                                                                    |                 |
|                                                                                                    | email addresses for                                                                                                    |                                                                                                    |                 |
|                                                                                                    | notification                                                                                                    | L                                                                                                    |                 |
|                                                                                                    | address                                                                                                    | 10.1.1.1                                                                                                    |                 |
|                                                                                                    | * WebMux http control                                                                                                    | 24                                                                                                    |                 |
|                                                                                                    | * WebMux https control                                                                                                    | 20                                                                                                    |                 |
|                                                                                                    | port                                                                                                    | 35                                                                                                    |                 |
|                                                                                                    | ports                                                                                                    | 77:87                                                                                                    |                 |
|                                                                                                    | connection warning threshold                                                                                                    | 0                                                                                                    |                 |
|                                                                                                    | * least significant bits in                                                                                                    |                                                                                                    |                 |
|                                                                                                    | IP address to ignore for                                                                                                    | 0 (specific IP address)                                                                                                    |                 |
|                                                                                                    | persistent connections                                                                                                    |                                                                                                    |                 |
|                                                                                                    | IS THE DREAM FILTER DOILS                                                                                                    |                                                                                                    |                 |
| Jone                                                                                                  | * forwarding policy                                                                                                    | deny 👻                                                                                                    | Internet        |
| Done<br>admin configuration                                                                           | forwarding policy     Microsoft Internet Explorer                                                                                                    | deny 💌                                                                                                    | internet        |
| admin configuration<br>e Edit View Favorite<br>Back ▼ → ∞ ② ③ △                                       | * forwarding policy<br>* forwarding policy<br>• Microsoft Internet Explorer<br>s Tools Help<br>©Search @Favorites @Media Ø                                                                                                    | deny •                                                                                                    | S Internet      |
| one<br>admin configuration :<br>e Edit View Favorite<br>ack ▼ ⇒ ~ © @ @ @<br>irress @http://205.133.1 | * forwarding policy<br>* forwarding policy<br>• Microsoft Internet Explorer<br>s Icols Heb<br>©Search @Favorites @Media 3<br>156.20024/cgi-bin/adm_conf?time=10<br>port                                                                                                    | deny ▼<br>deny ▼                                                                                                    | inks "          |
| admin configuration<br>e Edit View Favorite<br>Jack ▼ → ▼ ② ⊡ Ճ  <br>fress @ http://205.133.1         | * Microsoft Internet Explorer<br>s Icols Help<br>@Search @Favorites @Media @<br>156.200:24/cgi-bin/adm_conf?time=10<br>port<br>* WebMux https control<br>port                                                                                                    | deny ▼<br>deny ▼<br>99076497.466285 ▼ °Go L                                                                                                    | inks "          |
| admin configuration<br>≥ Edit View Favorite<br>lack ▼ → ~ ② ③ ③<br>kress @http://205.133.1            | forwarding policy     forwarding policy     | deny ▼<br>deny ▼<br>99076497.466285 ▼ 2°Go L<br>35<br>77:87                                                                                                    | inks "          |
| one<br>admin configuration<br>2 Edit View Favorite<br>iack ▼ → ▼ ④ ④ Δ<br>iress €http://205.133.1     | forwarding policy     forwarding policy     | deny ▼<br>deny ▼<br>percept_<br>deny ▼<br>percept_<br>percept_<br>p | internet        |
| one<br>admin configuration<br>2 Edit View Favorite<br>iack ▼ → ▼ ④ ④ Δ<br>iress ⓐhttp://205.133.1     | forwarding policy     forwarding policy     forwarding policy     forwarding policy     forwarding policy     forwarding policy     forwarding policy     forwarding policy     forwarding policy     forwarding the solution     fort     forwarding threshold     feast significant bits in                                                                                                    | deny ▼<br>deny ▼<br>percept_<br>deny ▼<br>percept_<br>percept_<br>p | internet        |
| one<br>admin configuration<br>t Edit View Favorite<br>ack ▼ → ▼ ④ ④ Δ<br>ress ●http://205.133.1       | forwarding policy     forwarding policy     forwarding policy     forwarding policy     forwarding policy     forwarding policy     forwarding policy     forwarding policy     Search IIFavorites @Media ③     los 200:24/cgi-bin/adm_conf?time=10         port         * WebMux https control         port         * WebMux diagnostic         ports         connection warning threshold         * least significant bits in         client         IP address to ignore for         persistent connections                                                                                                    | deny       deny       ideny       important       important <tr< td=""><td>irks "</td></tr<>                                                                                                    | irks "          |
| one<br>admin configuration<br>: Edit View Favorite<br>ack ▼ → ▼ ④ 3 △<br>ress ⊉ http://205.133.1      | forwarding policy     forwarding policy     forwarding policy     forwarding policy     forwarding policy     forwarding policy     forwarding policy     forwarding policy     Society     forwarding policy     Society     forwarding policy     forwarding policy                                                                                                    | deny ▼<br>deny ▼<br>percept _<br>deny ▼<br>percept _<br>percept _<br>deny ▼<br>percept _<br>deny ▼<br>percept _<br>deny ▼<br>percept _<br>accept ▼                                                                                                    | internet        |
| one<br>admin configuration<br>: Edit View Favorite<br>ack ▼ → ▼ ② ② ③<br>ress ⊉ http://205.133.1      | forwarding policy     forwarding policy     forwarding policy     forwarding policy     forwarding policy     forwarding policy     forwarding policy     forwarding policy     forwarding policy     forwarding policy     forwarding policy     forwarding policy                                                                                                    | deny       deny       generalized       generalized                                                                                                    | internet        |
| one<br>admin configuration<br>: Edit View Favorite<br>ack ▼ → ▼ ③ ② ③<br>tress ⓐ http://205.133.1     | forwarding policy     forwarding policy     | deny       deny       generative       generative </td <td>internet</td>                                                                                                    | internet        |
| one<br>admin configuration<br>: Edit View Favorite<br>ack ▼ → ▼ ③ ② ③<br>tress ⓐ http://205.133.1     | * forwarding policy * forwarding policy * forwarding policy * solution * WebMux https: Media  * WebMux https: control port * WebMux diagnostic ports connection warning threshold * least significant bits in client IP address to ignore for persistent connections ICMP packet input policy * forwarding policy * forwarding policy | deny       deny       gene       gene <td>inks "</td>                                                                                                    | inks "          |
| one<br>admin configuration<br>: Edit View Favorite<br>ack ▼ → ▼ ③ ② ③<br>tress @http://205.133.1      | * forwarding policy * forwarding policy * forwarding policy * s Tools Help @Search @Favorites @Media 3 IS6.200:24/cgl-bin/adm_conf?time=10 port * WebMux https control port * WebMux diagnostic ports connection warning threshold * least significant bits in client IP address to ignore for persistent connections ICMP packet input policy * forwarding policy * forwarding policy * forwarding policy * form network verification front network verification address                                                                                                    | deny ▼<br>deny ▼<br>periode to the second second secon                                                                                                    | inks "          |
| one<br>admin configuration<br>: Edit View Favorite<br>ack ▼ → ▼ ◎ ② ③ ③<br>ress @http://205.133.1     | forwarding policy     forwarding policy     forwarding policy     forwarding policy     Scott Hep     Scench IFavorites Media      forwarding policy     forwarding policy     WebMux https control     port     WebMux https control     port     WebMux diagnostic     ports     connection warning threshold     least significant bits in         client     IP address to ignore for     persistent connections     ICMP packet input policy     forwarding policy     forwarding policy     fort network     verification     front network verification     address     persistence limeout                                                                                                    | deny       deny       geny       geny       geny       geny       geny       geny       35       77:87       0       0       0       0       0       accept ▼       deny       TCP connection ▼                                                                                                    | internet        |
| one<br>admin configuration<br>: Edit View Favorite<br>ack ▼ → ▼ ◎ @ @ @<br>ress @http://205.133.1     | forwarding policy     forwarding policy     forwarding policy     forwarding policy     Scott Hep     Scott Hep     Scott H     | deny       deny       geny       geny       geny       geny       geny       geny       35       77:87       0       0       0       0       0       accept ▼       deny       TCP connection ▼       10 min ▼       15 min ▼                                                                                                    | internet        |
| oone<br>admin configuration<br>2 Edit View Favorite<br>ack ▼ → ▼ © 2 2 2<br>ress @http://205.133.1    | forwarding policy     forwarding policy     forwarding policy     forwarding policy     Scott Hep     Scott Hep     Scott H     | deny       deny       deny       geny       geny       geny       geny       geny       35       77:87       0       0       0       0       0       0       accept ▼       deny ▼       TCP connection ▼       10 min ▼       15 min ▼       sequential ▼                                                                                                    | internet        |
| one<br>admin configuration<br>: Edit View Favorite<br>ack ▼ → ▼ © @ @ @<br>ress @http://205.133.1     | forwarding policy     forwarding policy     forwarding policy     forwarding policy     Scott Hep     Scott Hep     Scott     Scott Hep     Scott     Scott Hep     S     | deny       deny       geny       geny       geny       geny       geny       geny       35       77:87       0       0       0       0       0       0       accept ▼       deny ▼       TCP connection ▼       10 min ▼       15 min ▼       sequential ▼       /cgi-bin/custom                                                                                                    | internet        |
| admin configuration<br>a Edit View Favorite<br>ack → → → → → → → → → → →<br>fress → http://205.133.1  | forwarding policy     forwarding policy     forwarding policy     forwarding policy     Scott Hep     Scott Hep     Scott Hep     Scott Hep     Scott Hep     Scott Hep     Scott Hep     Scott Hep     Scott Hep     forwarding policy     forwarding policy     forwarding policy     forwarding policy     forwarding policy     fort network     verification     front network verification     address     forestament     for custom service check     UDP NTP time server IP     address                                                                                                    | deny          deny          generative          generative          generative          35          35          77:87          0          0          0          accept ▼          deny ▼          TCP connection ▼          15 min ▼          sequential ▼          /cgi-bin/custom          164.67.62.194                                                                                                    | internet        |
| admin configuration<br>a Edit View Favorite<br>Back ▼ → ▼ © 2 2 2<br>dress @ http://205.133.1         | forwarding policy     forwarding policy     forwarding policy     forwarding policy     Scott Hep     Scarch IFavorites Media 3     Scarch IFavorites Media 3     Scarch IFavorites Media 3     Scarch IFavorites Media 3     Scarch IFavorites Media 3     VebMux https control port     WebMux diagnostic ports     connection warning threshold     ' least significant bits in client     IP address to ignore for     persistent connections     ICMP packet input policy     ' forwarding policy     ' foront network verification     address     ' persistence timeout     connection timeout     server scan mode     URL for custom service check     UDP NTP time server IP     address     reset stranded TCP     connection                                                                                                    | deny       deny       deny       geny       geny       geny       geny       geny       geny       35       77:87       0       0       0       0       0       0       0       0       0       0       0       0       0       0       0       0       0       0       0       0       0       0       0       0       0       0       0       0       0       0       0       0       0       0       0       0       10       10       10       10       10       10       10       10       10       10       10       10       10       10       10       10       10       10       10       <                                                                                                    | internet        |
| Done<br>admin configuration<br>e Edit View Favorite<br>Back ▼ → ▼ © 2 2<br>dress @http://205.133.1    | forwarding policy     forwarding policy     forwarding policy     forwarding policy     Scarch IFavorites Media 3     Scarch IFavorites Media 3     Scarch IFAvorites Media 3     Scarch IFAvorites     Scarch IFAvorites     Scarch IFAvorites     Scarch IFAvorites IFAvorites     Scarch IFAvorites IFAvorites     Scarch IFAvorites IFAvorites     Scarch IFAvorites IFAvorites     Scarch IFAvorites IFAvorites     Scarch IFAvorites     Scarch IFAvorites IFAvorites     Scarch IFAvorites     Scarch IFAvorites     Sca     | deny       deny       deny       geny       geny       geny       geny       geny       35       77:87       0       0       0       0       0       0       0       0       0       0       0       0       0       0       0       0       0       0       0       0       0       0       0       0       0       0       0       0       0       0       0       0       0       0       0       0       10       15       15       15       15       15       15       15       16       16       16       16       16       17       18       19       10       10       10       10 <td< td=""><td>internet</td></td<>                                                                                                    | internet        |

Done 🚺

S Internet

- 3. Change password
- 4. Select user ID for password change

| Back -         | - 🖉 🗟 🖾 🔍 Search 🕮 Favorites 🖑 Media      | 3 5- 4                | • 🐨 👻 🖃                                                                                                    |   |
|----------------|-------------------------------------------|-----------------------|----------------------------------------------------------------------------------------------------|---|
| Address 🔕 http | p://205.133.156.200:24/cgi-bin/chg_pass   | -                     | ∂Go Links "                                                                                                    | • |
|                | WebMux <sup>™</sup> High Availability Sol | ution<br>in scalabili | Help                                                                                                    | 8 |
|                | CAI Networks, Inc                         |                       | A CONTRACTOR AND A CONTRACTOR AND A CONTRACTOR AND A CONTRACTOR AND A CONTRACTOR AND A CONTRACTOR AND A CONTRACT A CONTRACTACTIANA CONTRACT A CONTRACT A CONTRACTICA A CONTRACT A CONTRACT A CONTRACTACTICA A CONTRACTACTICA A CONTRACTACTICA A CONTRACTACTICA A CONTRACTACTICA A CONTRACTACTICA A CONTRACTACTICA A CONTRACTACTICA A CONTRACTACTICA A CONTRACTACTICA A CONTRACTACTICA A CONTRACTACTICA A CONTRACTACTICA A CONTRACTACTICA A CONTRACT | 1 |
|                |                                           |                       |                                                                                                    |   |
|                | change pass                               | wora                  |                                                                                                    |   |
|                | name                                      | Web                   | Mux 💌                                                                                                    |   |
|                | new password                              |                       | ]                                                                                                    |   |
|                | new password again                        |                       |                                                                                                    |   |
|                |                                           | _                     |                                                                                                    | - |
|                | Confirm Can                               | cel                   |                                                                                                    |   |
|                |                                           |                       |                                                                                                    |   |
|                |                                           |                       |                                                                                                    |   |

- Type new password twice (2 times)
   Click confirm
- 7. Repeat steps for second login and save the configuration once. Both passwords are changed.

**Restricted Access** Access to the administrative console can and should be restricted by the WebMux in addition to any firewall or packet filtering device. To restrict access to the WebMux interface:

- 1. Login to the WebMux as superuser
- 2. Click **setup** multiple fields will display. (more detailed explanation in manual
- 3. Select the box allowing remote host IPs with your management network and/or hosts that will be accessing the WebMux
- 4. Multiple hosts and networks can be entered using a colon (:) to separate
- 5. Click **confirm** and **save** the configuration

**Email Notification** WebMux can be configured to provide email notification of WebMux events

- 1. Log on as superuser or new password.
- 2. Select: setup
- 3. Configure the email server IP address for notifications.
- 4. Configure the email addresses for notifications
- 5. Multiple email addresses can be entered using colons (:) to separate addresses
- 6. Click **confirm** and **save** the configuration.

#### Farm Configurations and WebMux Settings Backup

When changes are implemented, it is recommended that backups of the Web Farm configurations and WebMux configurations are made. The configuration files are small text files that can easily be archived. Be sure to save the configuration before backing up. To back up:

1. From the main menu click **Upload/Download**.

| about a d a C C Count                                                                                                    | Frankes Battle (A Da A R - DO                                                                                                    |
|----------------------------------------------------------------------------------------------------|----------------------------------------------------------------------------------------------------|
| Back • • • • • • • • • • • • • • • • • • •                                                                                                    | Inavorites @Media @ -1.+ @ m + 1.4                                                                                                    |
| gdress                                                                                                    | ✓ C <sup>*</sup> Go   Links "                                                                                                    |
| Moh                                                                                                    | High Availability Solution Help                                                                                                    |
| THE L                                                                                                    | built-in scalability webserver-loadbalancer                                                                                                    |
| GAI                                                                                                    | etworks, Inc                                                                                                    |
|                                                                                                    | upload/download                                                                                                    |
| paste. A right click should bring u<br>'Save Target". Please be sure to<br>configuration, and use that file to<br>Cancel button below if you are fir                                                     | a menu allowing saving the contents directly by choosing, say, "Save Link As" or<br>use the correct file. For example do not attempt to save only the farm<br>restore all settings. After a file has been successfully downloaded, please push<br>ished.                                                                                    |
| Download farm/server informal<br>Upload farm/server configurati<br>farm/server configuration goes in                                                                                                    | ion from WebMux: <u>Click here to download farm and server configuration</u> .                                                                                                    |
| Download farm/server informal<br>Upload farm/server configurati<br>farm/server configuration goes in                                                                                                    | ion from WebMux: <u>Click here t</u> o download farm and server configuration.<br>on to WebMux: Use this form to upload farm/server configuration. New<br>o effect immediately.<br>Browse Upload                                                                                                    |
| Download farm/server informal<br>Upload farm/server configurati<br>farm/server configuration goes in<br>Download all settings from We<br>Upload all settings to WebMux<br>into effect until next reboot. | ion from WebMux: Click here to download farm and server configuration. In to WebMux: Use this form to upload farm/server configuration. New o effect immediately. Browse Upload Mux: Click here to download all saved configurable settings. Use this form to upload all saved configurable settings. Most settings do not go Browse Upload |

- 2. Select either:
  - a. backup the settings or
  - b. backup the farm configurations

♦ NOTE

When saving the system displays the configuration which can either be cut and pasted into a new file or use the 'save as' feature of the web browser (right click on mouse)

After the Initial Configuration using the keypad and display, a network administrator can now manage WebMux and the network pool through a web browser.

WebMux product specifications are detailed in the attached data sheet (Appendix A). Additional information is available from www.cainetworks.com, www.avanu.com and the WebMux User Guide.

Technical support is available from CAI Networks at 1.714.550.091, Monday-Friday, 6:30am to 5:00pm PST (Santa Ana CA, USA) and AVANU<sup>®</sup> can be reached at 1.888.248.4900 (US & Canada toll free), 1.408.248.8961 (Direct), Monday-Friday, 8:00am to 5:00 pm PST (San Jose CA, USA).

Copyright © 2004 AVANU. Copyright © 2004 CAI Networks Inc. Copyright © Microsoft Corporation. All rights reserved.

AVANU® is a registered trademark of AVANU WebMux is a trademark of CAI Networks Inc Microsoft® is a registered trademark of Microsoft Corporation All other trademarks and registered trademarks are the property of their respective owner(s)

Products & Product Specifications Subject to Change Without Notice

#### Appendix A

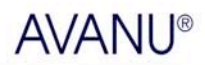

1.888.248.4900 US & Canada Toll Free

1000010 1000010 1000010 1000010 1000010 1000010

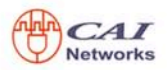

WebMux load balancers maximize Internet or Intranet service reliability assuring steady network traffic flow, server up time, and resistance to hacker intrusion. They are stand-alone, self-contained and ready-to-install network appliances providing

-

Internet & Networking Product Solutions

#### WebMux Load Balancers

Three (3) Years Product Warranty with Free Technical Support

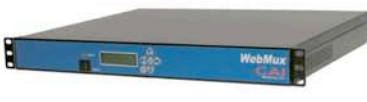

reliable management of IP traffic on 10/100 and Gigabit Ethernet networks. WebMux delivers maximum server performance, flexibility, and user connection with proprietary routing algorithm and supports Network Address Translation (NAT) and direct (Out-of-Path) routing methods. They feature solid-state storage, key pad interface withmenu-driven LCD display for easy setup and deployment. The WebMux products comes with three (3) year warranty and three (3) years technical support

| Features                                            | Benefits                                                                                                    |  |  |
|-----------------------------------------------------|----------------------------------------------------------------------------------------------------|--|--|
| Service Reliability                                 | Site or domain traffic is distributed among multiple servers. No<br>one server is bogged down trying to service a particular site. I<br>a server unexpectedly goes down, WebMux will direct the traffic<br>to other servers, or will bring a standby or backup server online<br>to service the traffic. |  |  |
| Health Check                                        | WebMux does application level health check to many service<br>protocols on servers by tracking which servers are functioning<br>properly and which servers are out of service.                                                                                                    |  |  |
| Built-in Firewall<br>Protection                     | Stops possible hacker intrusion into network from farm IP<br>address. Built-in functions will detect any possible denial of<br>service attack and make services always available. (Note: this<br>function only works in NAT mode).                                                                      |  |  |
| Hardware Based<br>(System Operative<br>Independent) | Reliability of solid-state design and no software or agent to<br>load on the servers. Non-intrusive independent load/failure<br>detection and management.                                                                                                    |  |  |
| Burst Activity<br>Management (BAM™)                 | Eliminates possibility of traffic overloads during bursts of UDP DNS client request.                                                                                                    |  |  |
| Fault Tolerance                                     | Two WebMux units, a primary and a secondary will automatical-<br>ly sync the configuration datum. If one experiences a failure,<br>the other will handle traffic.                                                                                                    |  |  |
| Proxy Function                                      | When communication is initiated from behind the WebMux, the WebMux will substitute its own address for the internal address. This allows the web servers to initiate communication for serv-<br>ices such as credit card validation and mapping services. (Note: this function only works in NAT mode). |  |  |
| Persistent<br>Connections                           | User browser and server sessions are memorized - sends and<br>keeps the user session with the same server. This is important<br>for sites using shopping cart and dynamically generated pages,<br>like BroadVision, ASP and JSP sites.                                                                  |  |  |
| In-Path Load<br>Balancing                           | In normal setup, the WebMux is configured In-Path, to act as firewall in addition to the load balancer and health checker.                                                                                                    |  |  |
| Out-of-Path Load<br>Balancing (Direct<br>Routing)   | Configuration option when outbound traffic is much larger than<br>inbound traffic and there is already a firewall in place, or<br>change of IP address causes problem.                                                                                                    |  |  |
| Services Supported                                  | DNS, FTP, HTTP, HTTPS, NTP, POP3, SMTP, TCP, VOP, UDP, Alkaline Search Engine.                                                                                                    |  |  |
| Remote Mangement                                    | Can be managed via a secured web browser session from any-<br>where in the world using HTTPS 128 bit encryption.                                                                                                    |  |  |
| 24 x 7 Monitoring                                   | Provides phone pager and email notification to network admin-<br>istrator whenever a server or WebMux goes down, and when it<br>returns online (External modem required)                                                                                                    |  |  |

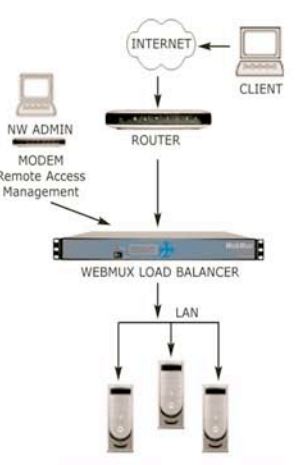

Single WebMux Configuration

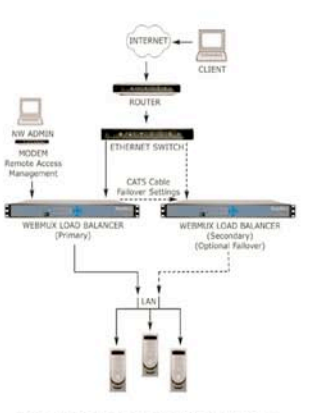

Dual WebMux Configuration

#### **Remote Management Browser Window**

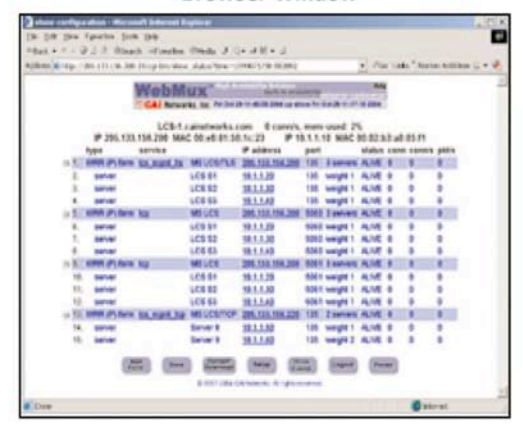

#### WebMux Front

H Reset Switch Check Left/Right Mark Button Arrow Button Press & release LCD Display May take several minutes to reset Confirms Moves cursor to 1 election. left and right of Toggle On/Off Menu driven (2 lines), display. Power Switch Press & hold illuminated green lite background. Up/Down Arrow Buttons Changes value of the cursor location for 5 seconds. Cross Button Cancels a selection. Holding down the button will invoke (increase/decrease lower/upper case letters, numbers and symbols) the configuration menu, allowing IP address changes. When cursor is placed at left most position of LCD, allows different item selection setup. WebMux Back OR Server LAN Port Power Supply | Connection On/Off Connect to Server LAN switch or hub of servers and local Router LAN Connection On/Off Power cord Power included with Switch Port Port Connect to Router LAN switch or hub. Note: Router LAN and Server LAN ports are not intechangeable. computers. In "off WebMux · 115V/230V AC universal position, front pane

'Unused' Port Fail-over Port Connect a second WebMux for fault tolerant redun-

dancy function (Standard CAT5)

power Modem Port

External modem (standard modem cable) for paging, email notifica-tion, remote dial-in diagnostic port over Internet (Manufacturer config-uration assistance, troubleshooting)

Modems Tested: USRobotics V.Everything modem, US Robotics part number 3CP3453. Modem dip switches 3/8/10 in down position, all others in up position.

**AVANU®** 1600 Saratoga Ave #403-107

San Jose CA 95129-5108 USA

power supply

on/off

Rev 1104a

| Torona La catalana                      | #WM108E        | #WM585P        |
|-----------------------------------------|----------------|----------------|
| Topologies                              | No.            | A1/A           |
| Ethernet/Fast Ethernet (10/100)         | Yes            | N/A            |
| Gigabit Ethernet (1000Base-TX)          | N/A            | Yes            |
| Palansing Mathed                        |                |                |
| Balancing Method                        | Vez            | Ver            |
| Round-Robin                             | Yes            | Yes            |
| Persistent Round-Robin                  | Yes            | res            |
| Weighted Round-robin                    | Yes            | res            |
| Persistent weighted Kound-robin         | res            | res            |
| Least Connections                       | Yes            | Yes            |
| Persistent Least Connections            | Yes            | Yes            |
| Weighted Least Connections              | Yes            | Yes            |
| Persistent Weighted Least Connecti      | ions Yes       | Yes            |
| Fastest Response                        | Yes            | Yes            |
| Fault Talananaa                         |                |                |
| Fault Tolerance                         | Vee            | Ver            |
| Solid State Design (no disk drive)      | Yes            | Yes            |
| Port aggregation                        | Yes            | Yes            |
| Fallover via Ethernet (Std CATS)        | Yes            | Yes            |
| Service aware                           | Yes            | Yes            |
| Server aware                            | Yes            | Yes            |
| Backup server                           | Yes            | Yes            |
| Desferre                                |                |                |
| Performance                             | ** *** ***     | 5 760 000      |
| Maximum concurrent connections          | *1,440,000     | 5,760,000      |
| Maximum new connections/second          | *7,000         | 40,000         |
| Maximum throughput/second               | 200 Mbits/s    | 1 Gbit/s       |
| Maximum Internet Link Speed             | 2 x T3         | 1.5 x OC-12    |
| * Default NAT Mode, Out-of-Path or Dire | ect Routing Mo | de provides    |
| higher performance connections (10 t    | to 100X)       |                |
|                                         |                |                |
| Management                              |                |                |
| Secure web browser access               | Yes            | Yes            |
| In service/Not in service               | Yes            | Yes            |
| Page alarms (Modem Req'd)               | Yes            | Yes            |
| Email notification (Modem Reg'd)        | Yes            | Yes            |
| Configuration access                    | Yes            | Yes            |
| Remote telnet access                    | Yes            | Yes            |
| Persistent connections                  | Yes            | Yes            |
| Port mapping                            | Yes            | Yes            |
| Port-specific services                  | Yes            | Yes            |
| Tore specific services                  | 100            |                |
| Security Features                       |                |                |
| Network Address Translation             | Yes            | Yes            |
| TCP SYN protection                      | Yes            | Yes            |
| TCP DoS protection                      | Yes            | Yes            |
| SSI support                             | Vec            | Vec            |
| SSE Support                             | 165            | 163            |
| Device Support                          |                |                |
| Maximum virtual convers                 | Unlimited      | Unlimited      |
| Maximum real convers                    | 65 522         | 65 522         |
| Device's role in the network            | ID Poutor      | ID Poutor      |
| UDB based convice support               | IP Router      | IP Router      |
| ODP-based service support               | les            | Tes            |
| Othor                                   |                |                |
| Droduct Warranty & Toch Cursort         | 2 100000       | 3 100000       |
| Overnight Exchance Unit                 | 24/7 Cond      | 5 years        |
| Empil Support                           | Z4/7 SerVi     | Voc            |
| Email Support                           | res            | Tes            |
| Priorie Support                         | Tes            | Tes            |
| Rack mount chassis (19"X 14"X1./        | 5 ) 10         | 10             |
| weight                                  | 19 IDS         | 20 IDS         |
| Power requirement 90-130                | VAC, 2.5 A 0   | r 190-235 VAC, |
|                                         | 1.5 A, 5       | 0-60 Hz        |
| Operating temperature                   | 0-40 C         | 0-40 C         |

WebMux WebMux Pro

PRODUCTS & PRODUCT SPECIFICATIONS SUBJECT TO CHANGE WITHOUT NOTICE Copyright © 2004 AVANU. All rights reserved. AVANU is a registered trademark of AVANU. WebMux and BAM are trademarks of CAI Networks Inc. All other trademarks and registered trademarks are the property of their respective owner(s).

Compliance

Part 15, FCC (US), Class B (Canada), CE Mark (Europe)